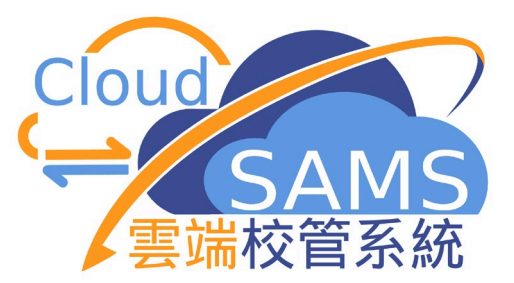

# 如何設定從「統一登入系統」 登入「雲端校管系統」

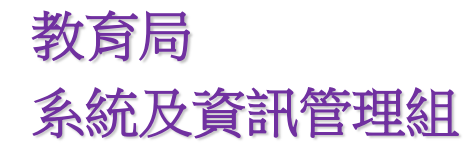

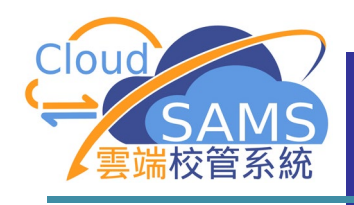

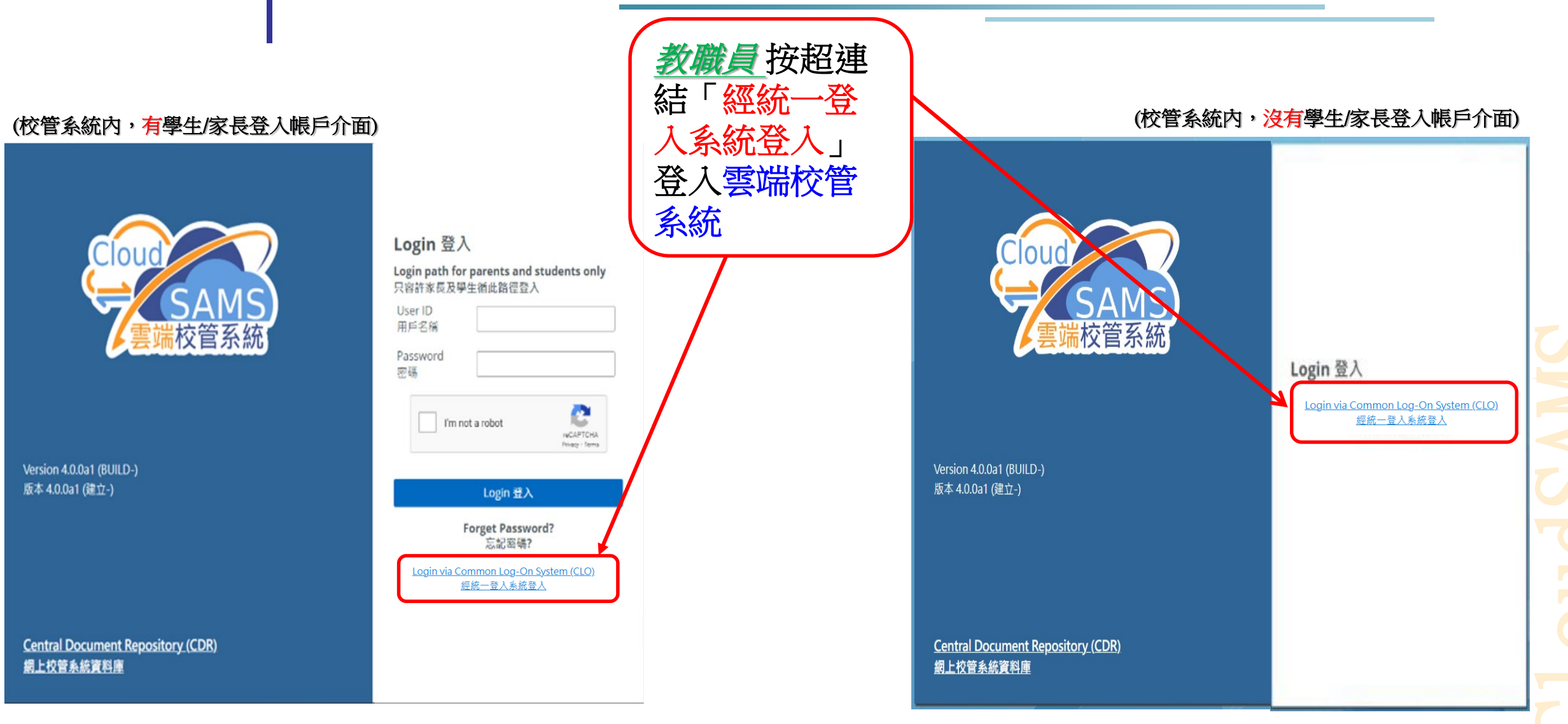

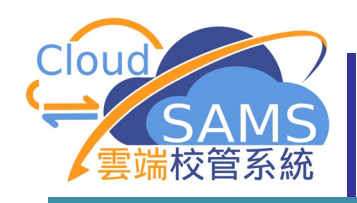

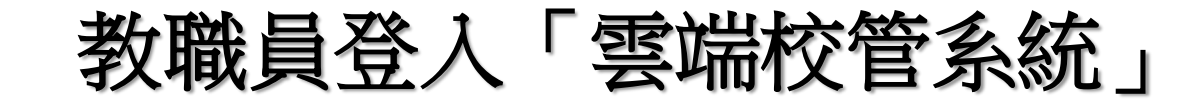

|                              | 教育局<br>Education Bureau                                                                                                    |
|------------------------------|----------------------------------------------------------------------------------------------------|
| 教職員使用統一<br>登入系統(CLO)<br>帳戶登入 | Common Log-On System<br>統一登入系統 (CLO)<br>Username/用戶名稱<br>Password/密碼<br>Logon / 登入 FAQs/常見問題<br>Cogon / 登入 FAQs/常見問題<br>Earl Earl School Account/ |
|                              |                                                                                                    |

按此註冊新的電子化服務入門網站學校戶口

EDB application systems contain sensitive personal information which should be handled with care. Suggested preventive measures are as follows:

- · Avoid logging on system using public/shared computers or through unsecured networks.
- · After logging on, do not leave the computer unattended without proper security measures.
- Log out after used and close all browsers immediately so that others cannot gain unauthorized access.

教育局應用系統存有敏感的個人資料,必須小心處理。建議預防措施 如下:

- 請勿使用公共 / 共用電腦或透過不可靠的網絡登入。
- 登入後,請勿在沒有合適保安措施下離開你的電腦。
- 使用後立即登出並關閉所有瀏覽器,以防止其他人士非法登入。

🕖 Schools may click here for details of using CLO, including logging on, delegating school user to be school representative and registering a CLO User account, etc. 學校可按此瀏覽有關「統一登入系統」的操作說明,包括戶口登入、委

任學校代表和自行登記戶口等。

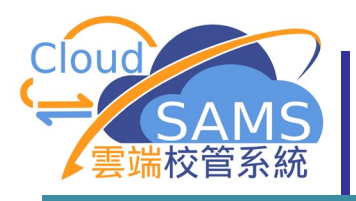

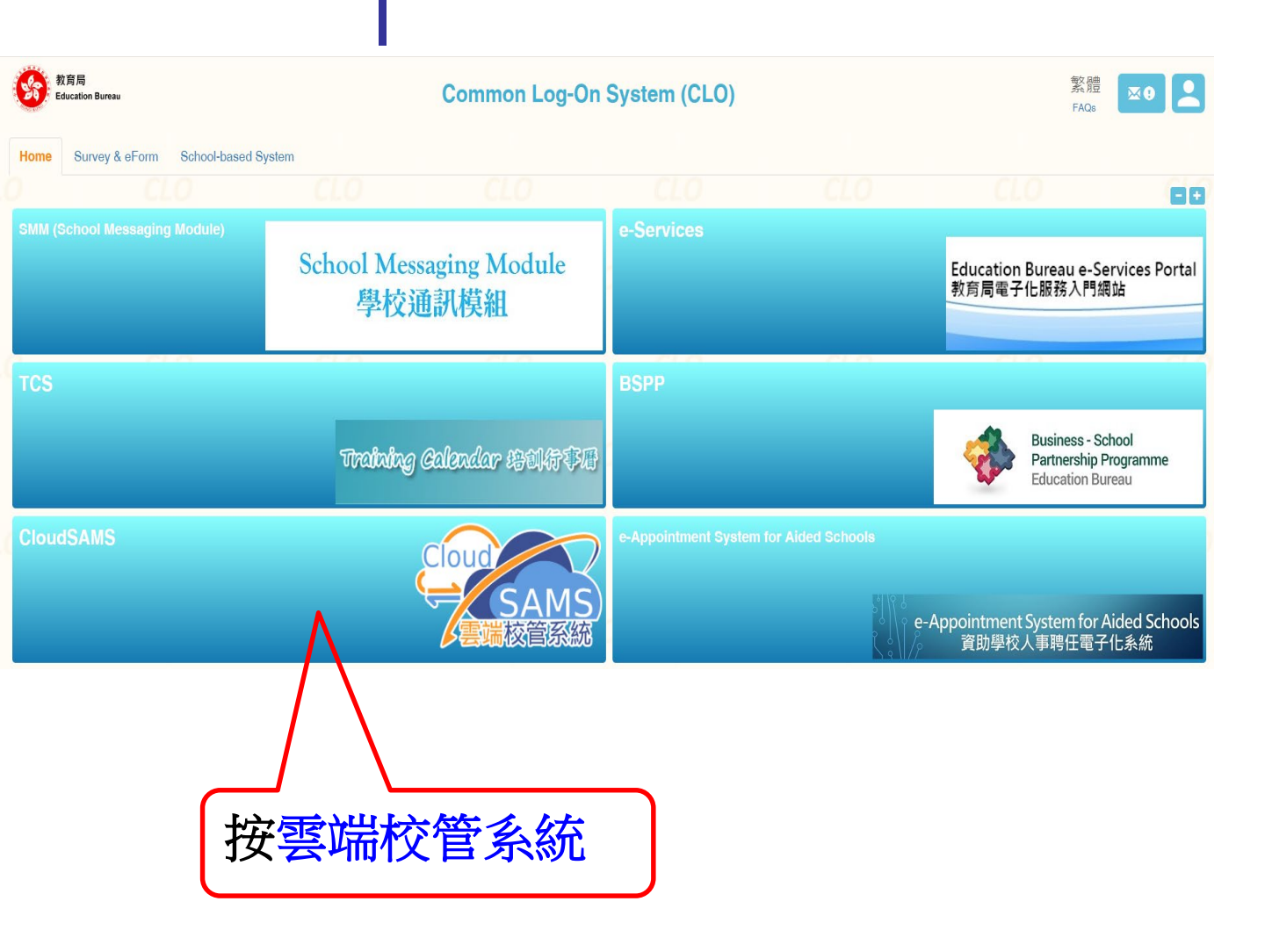

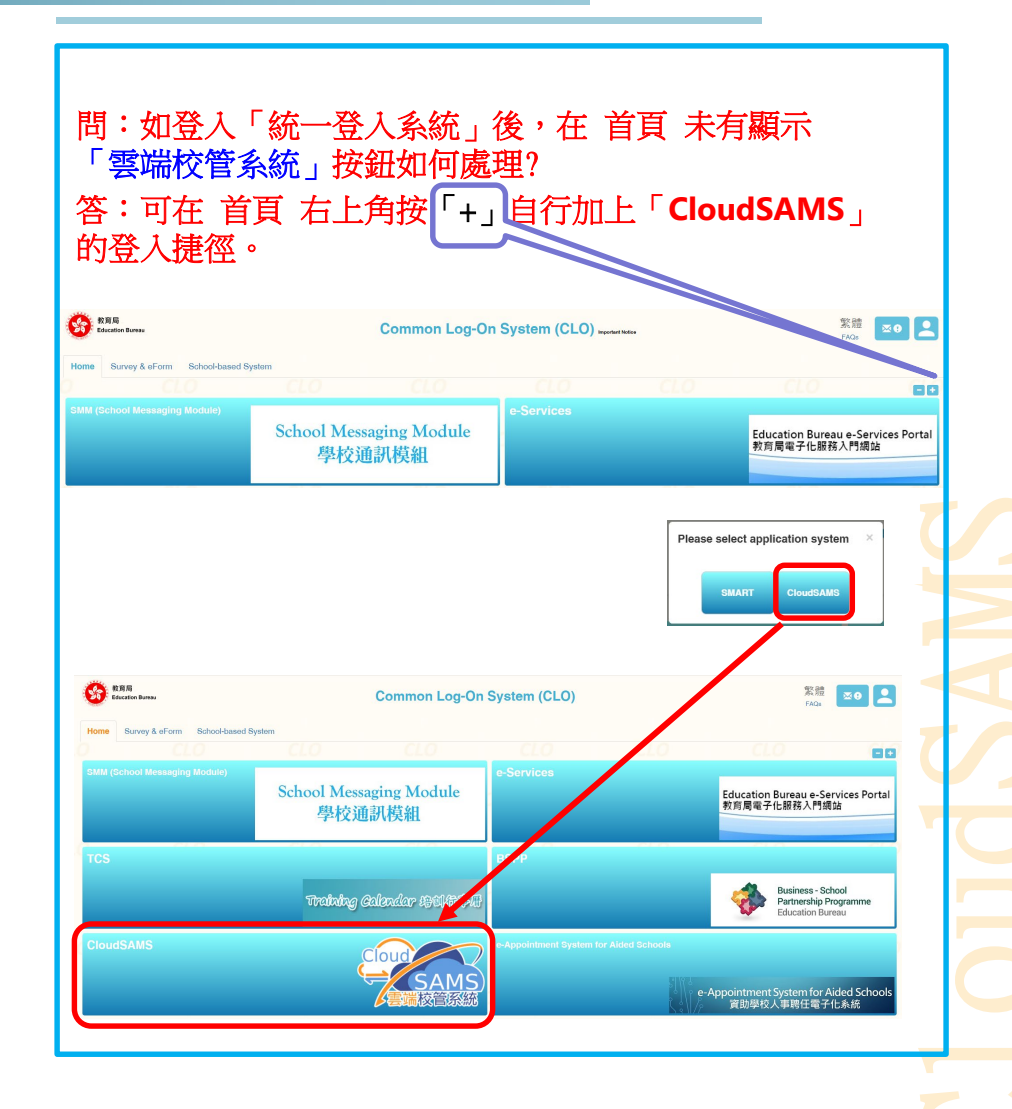

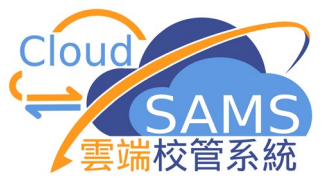

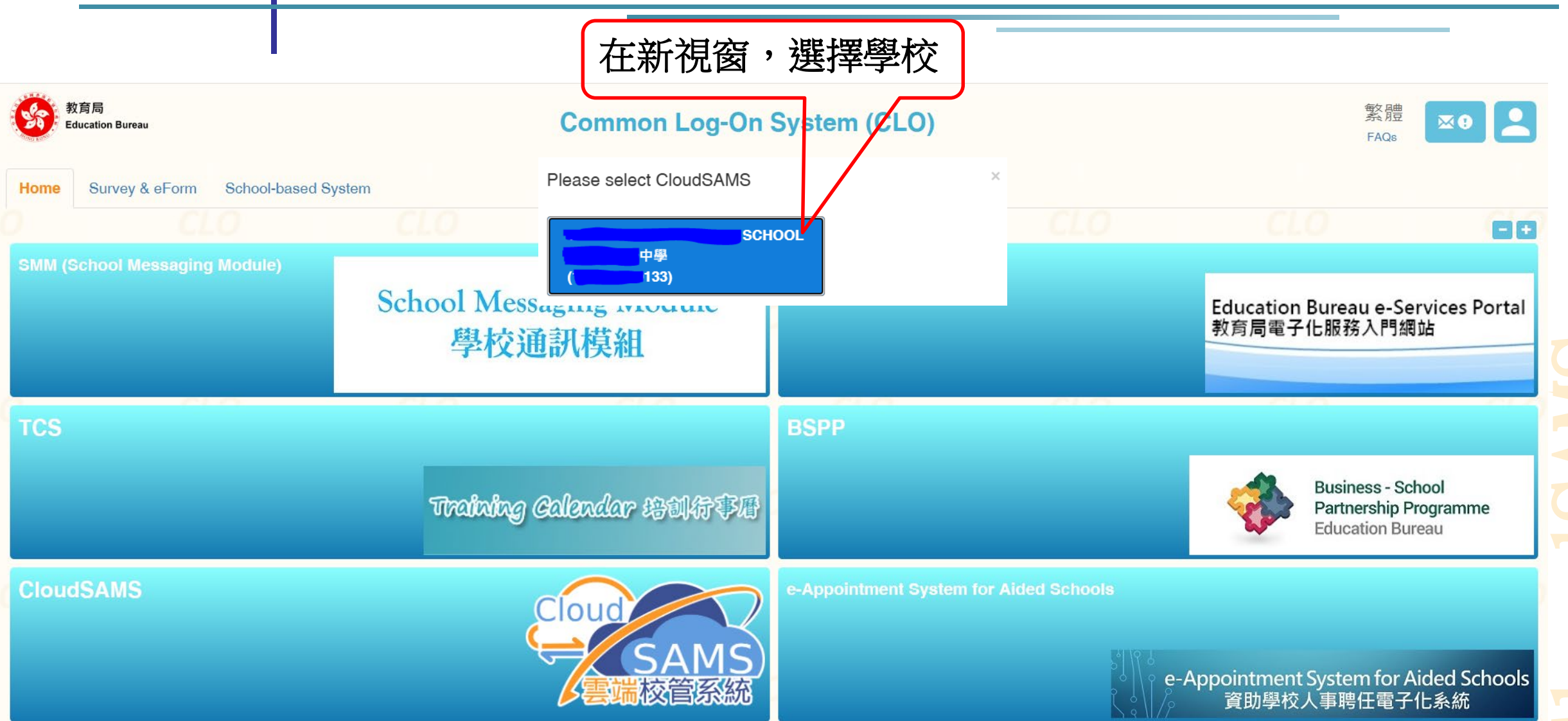

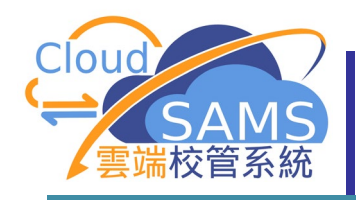

### 第一次經由「統一登入系統」登入「雲端校管系統」頁面

[S-SEC16-01] 登入 > 確認用戶名稱及密碼。

由於你的「統一登入系統」帳戶還沒有與任何「雲端校管系統」帳戶登記作為登入戶口,你必須輸入「雲端校管系統」用戶名稱及密碼登記。

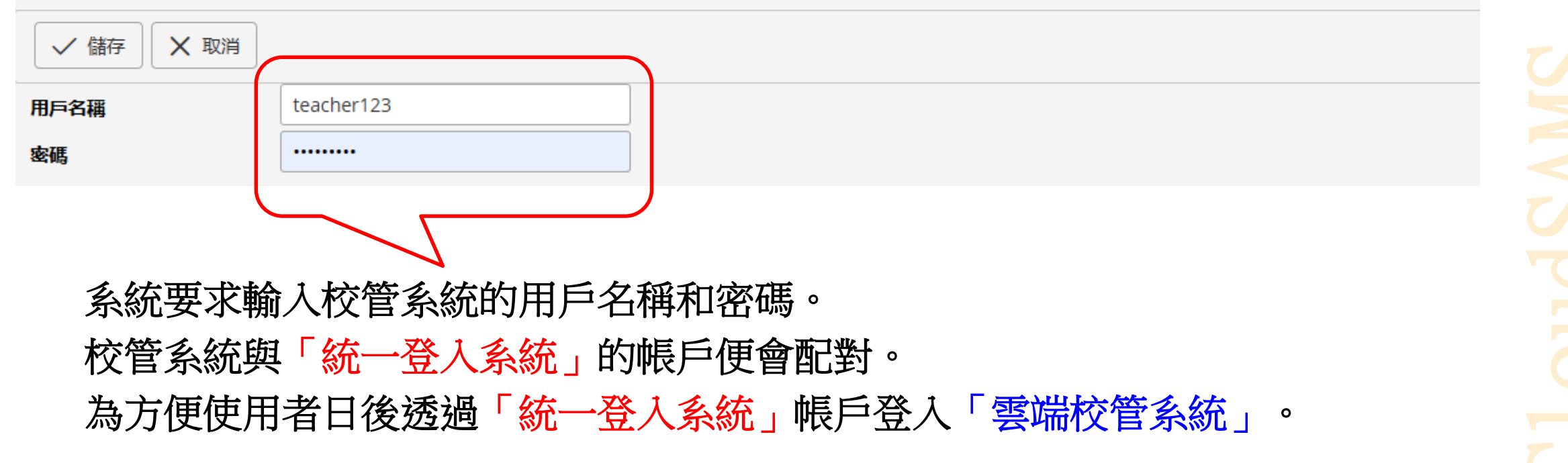

EN

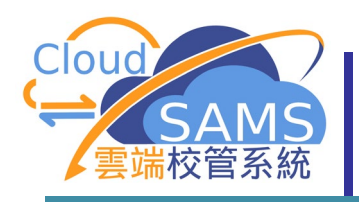

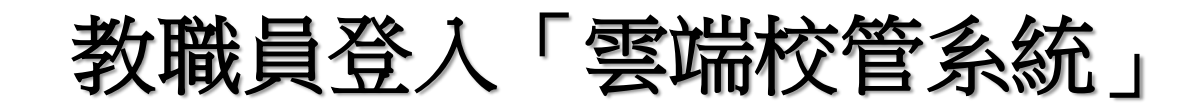

### 登入「雲端校管系統」後的首頁

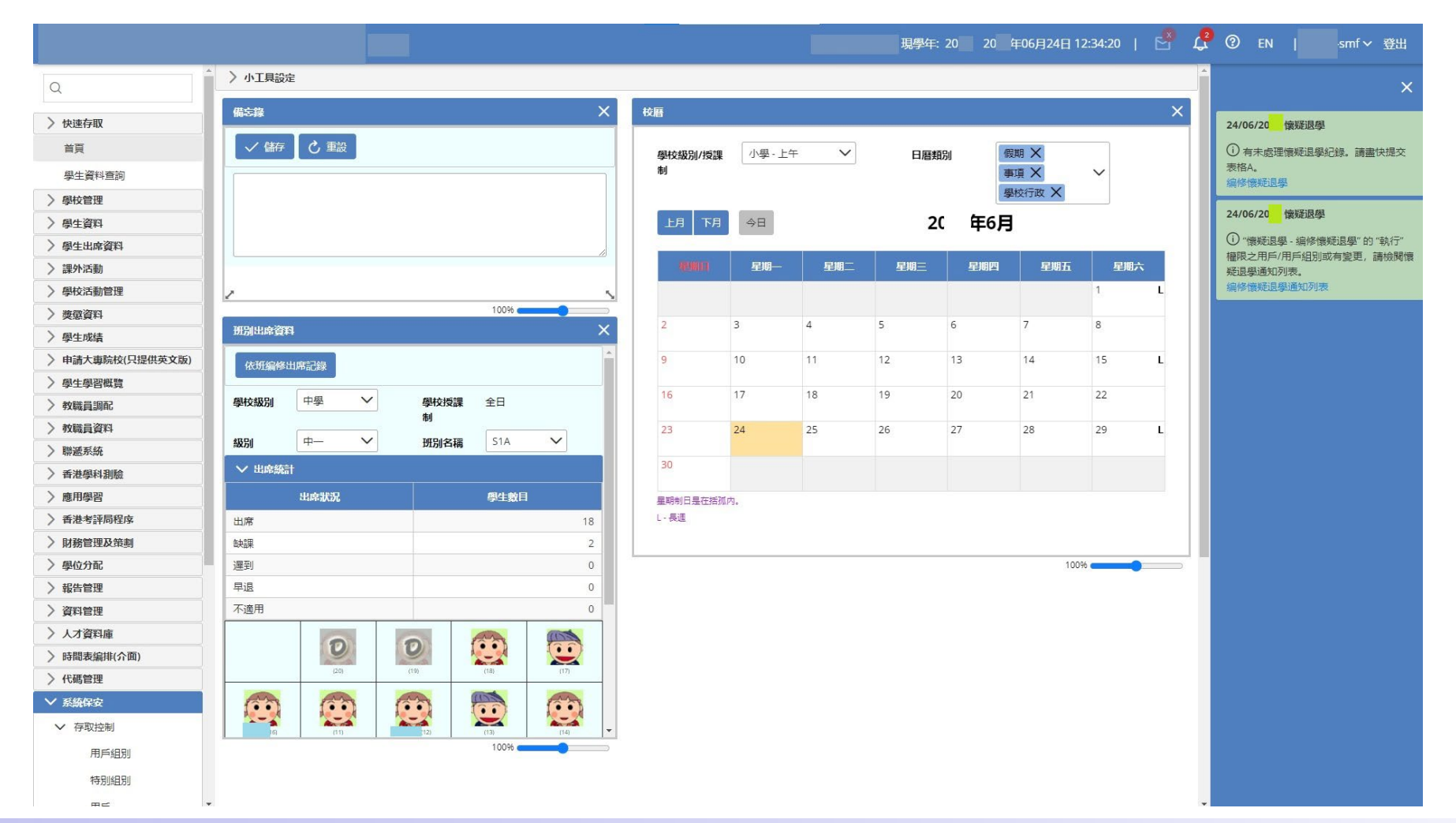

C1 oudSAMS

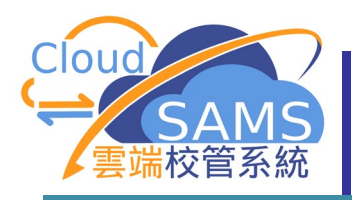

# 教職員登入「雲端校管系統」

### 校管系統與「統一登入系統」的帳戶完成配對後。 第二次或之後經由「統一登入系統」登入「雲端校管系統」

|                              | 教育局<br>Education Bureau                                                                                                    |          |                                                                                                    |                                                                                                    |
|------------------------------|----------------------------------------------------------------------------------------------------|----------|----------------------------------------------------------------------------------------------------|----------------------------------------------------------------------------------------------------|
| 教職員使用統<br>一登入系統<br>(CLO)帳戶登入 | Common Log-On System<br>統一登入系統 (CLO)<br>Username/用戶名稱<br>Password/密碼<br>Logon / 登入<br>Cogon / 登入<br>Cogon / 登入<br>Cogon / 登入 | CLO<br>强 | <ul> <li>EDB application systems corrinformation which should be han preventive measures are as follows:</li> <li>Avoid logging on system using pathrough unsecured networks.</li> <li>After logging on, do not leave without proper security measures:</li> <li>Log out after used and close al that others cannot gain unauthout proper security measures:</li> <li>Log out after used and close al that others cannot gain unauthout proper security measures:</li> <li>高勿使用公共 / 共用電腦或透過不可.</li> <li>受入後,請勿在沒有合適保安措施下.</li> <li>使用後立即登出並關閉所有瀏覽器,</li> </ul> | htain sensitive personal<br>deled with care. Suggested<br>public/shared computers or<br>the computer unattended<br>s.<br><b>I browsers immediately so</b><br>orized access.<br>必須小心處理。建議預防措施<br>耳靠的網絡登入。<br>下離開你的電腦。<br><b>以防止其他人士非法登入</b> 。 |

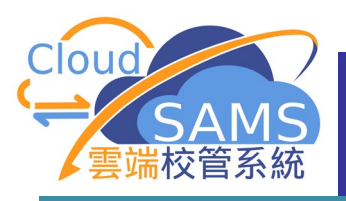

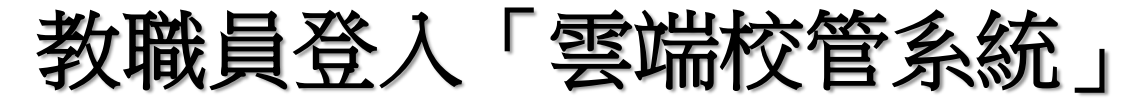

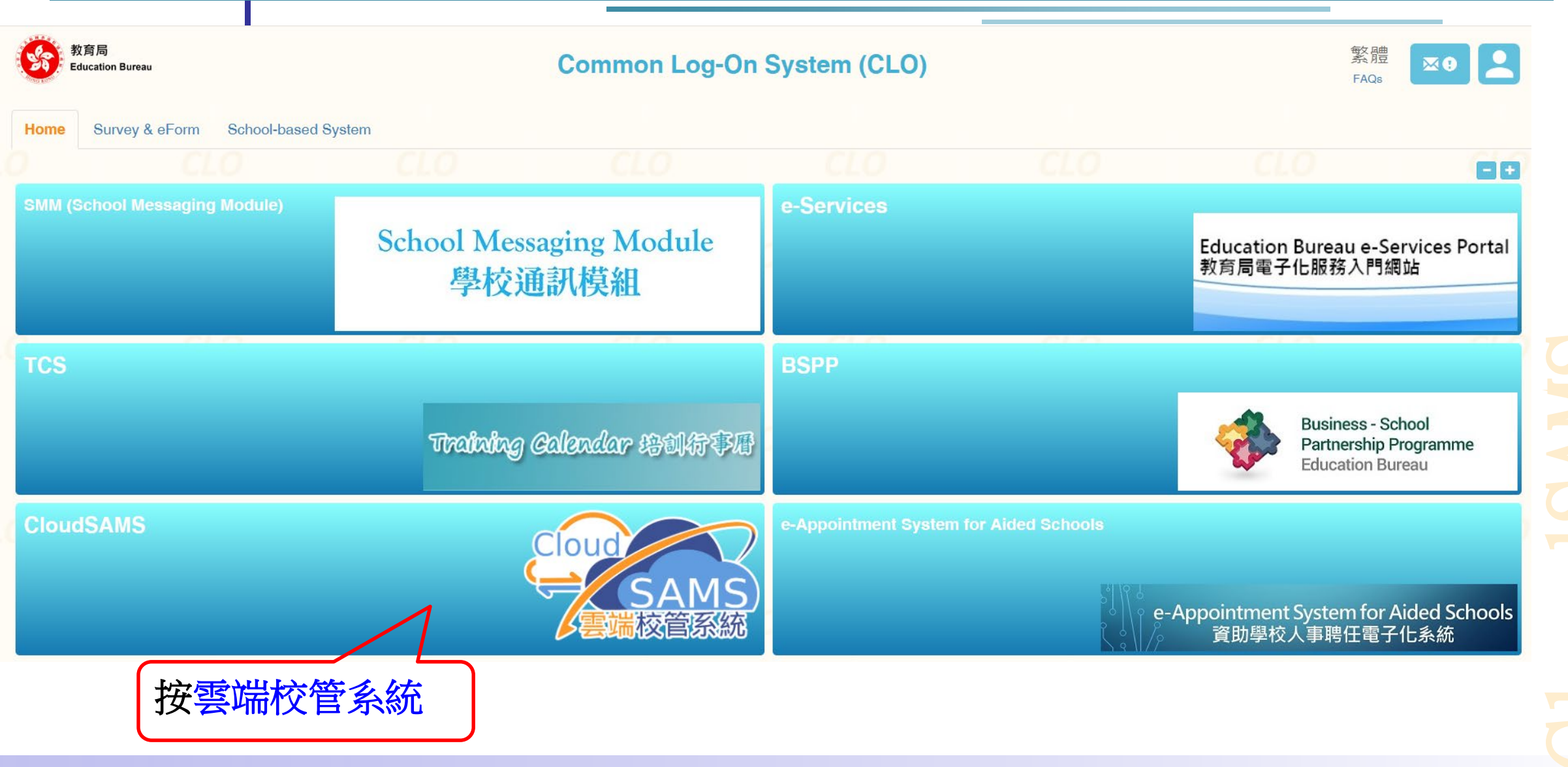

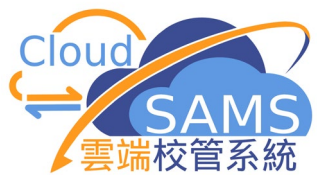

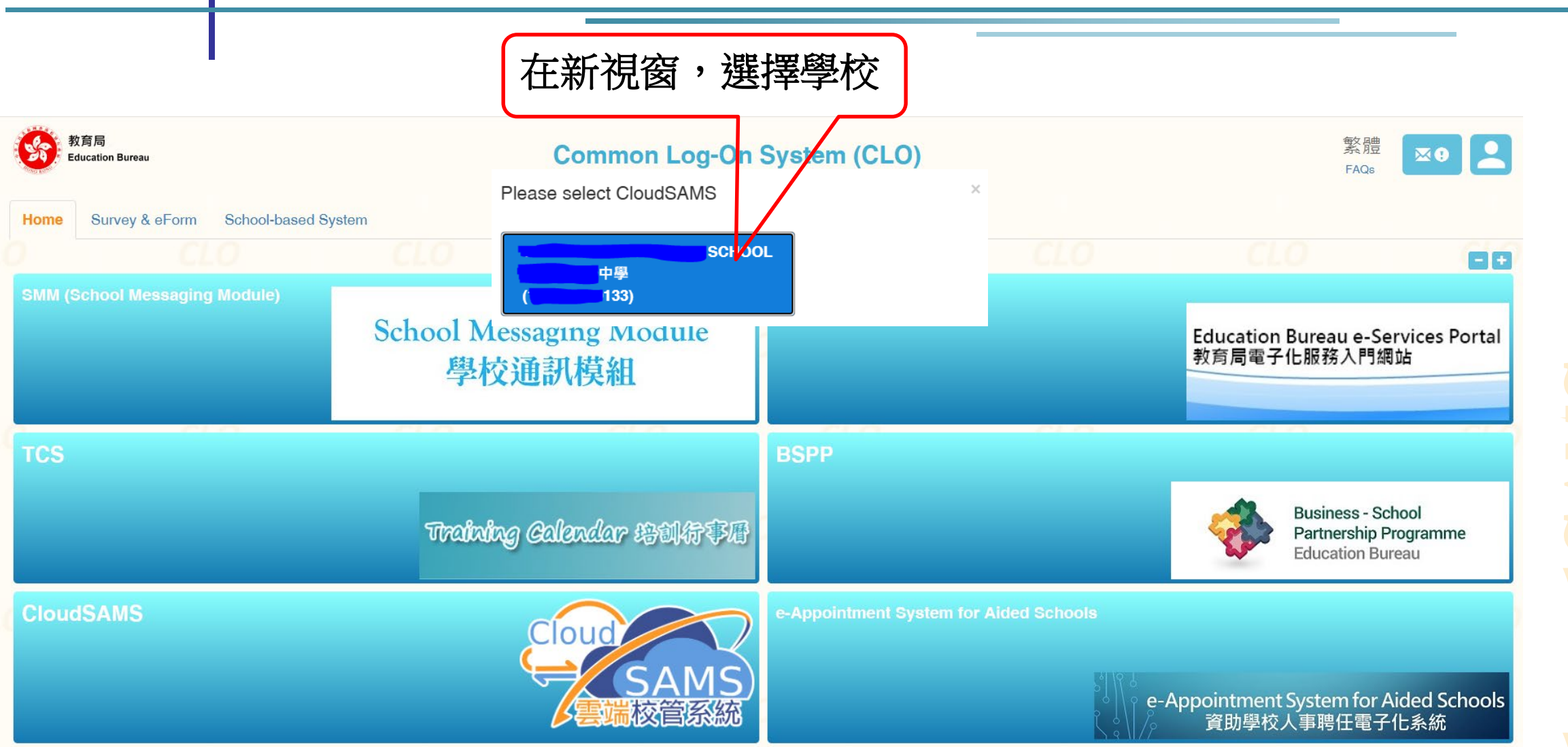

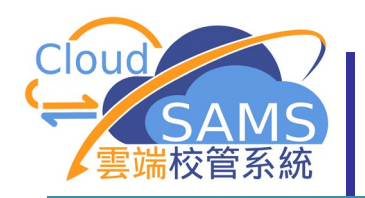

# 已登入「雲端校管系統」,不需再次輸入校管系統的使用者名稱和密碼,因校管系統與「統一登入系統」的帳戶已配對。

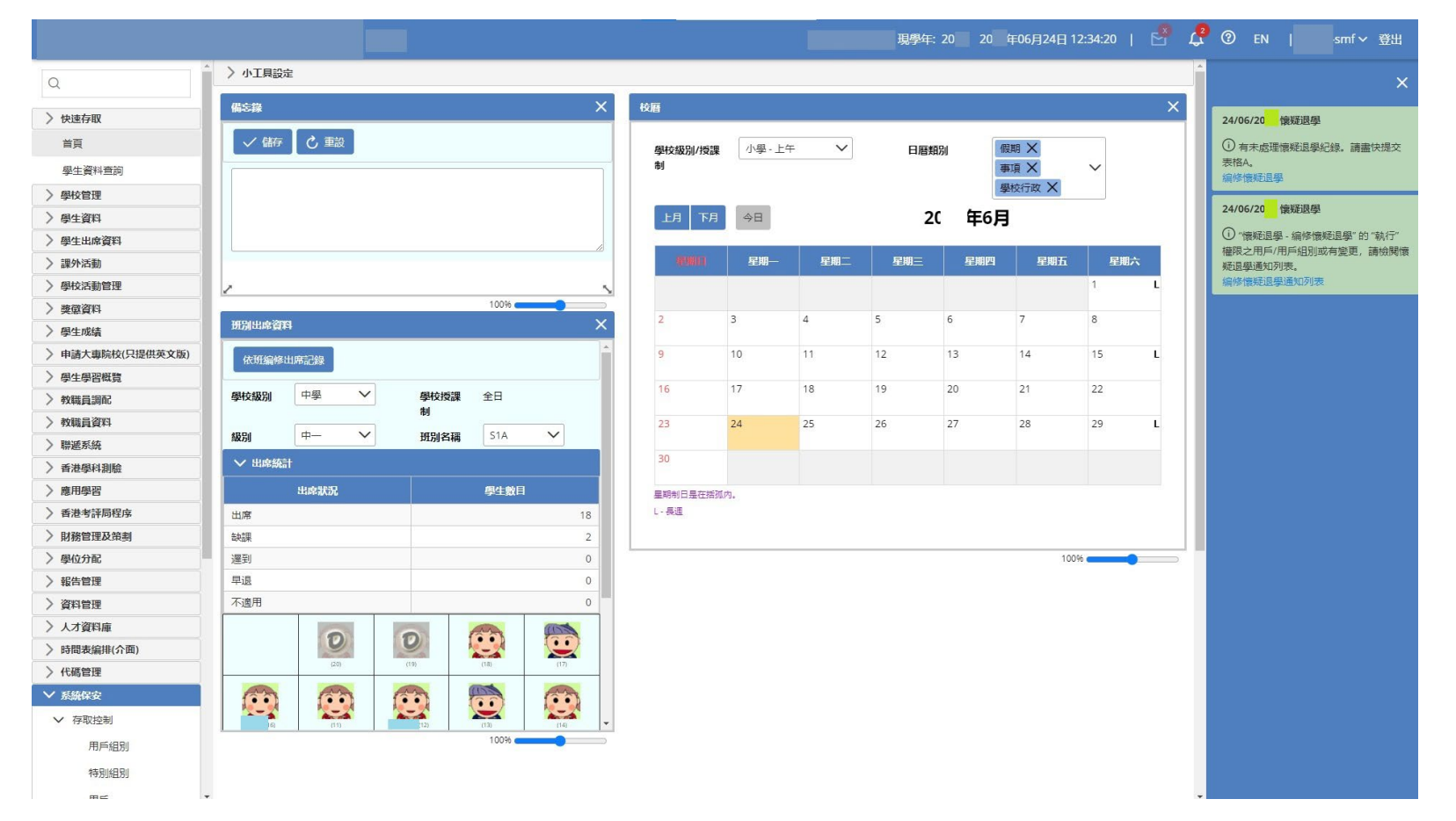

# C1 oudSAMS

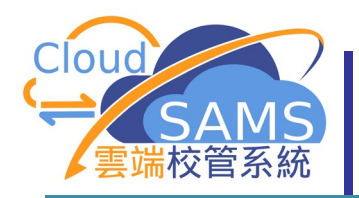

# 家長及學生登入「雲端校管系統」

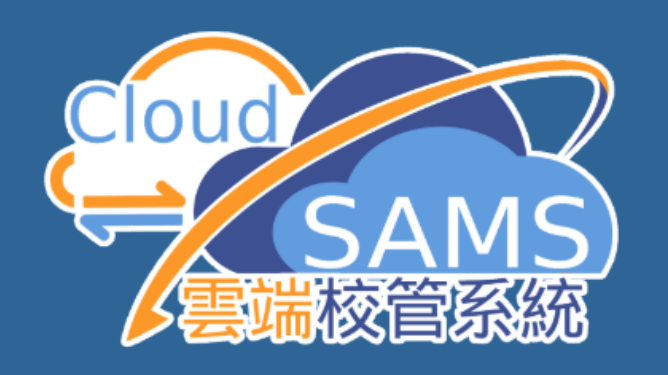

Version 4.0.18 版本 4.0.18

<u>CloudSAMS Central Document Repository</u> 雲端校管系統資料庫

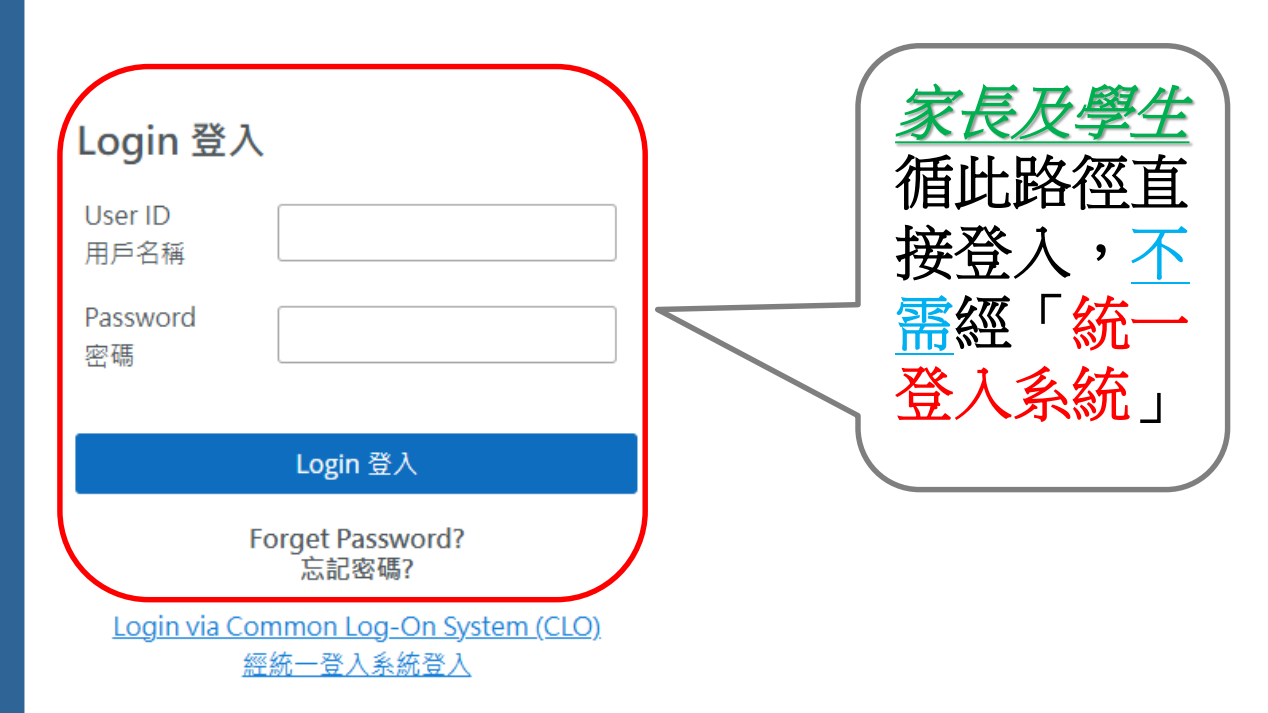

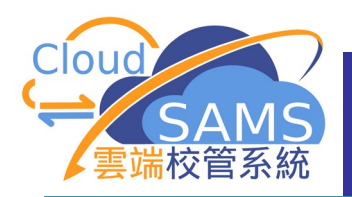

# 教職員離職

### 如何取消「雲端校管系統」與「統一登入系統」帳戶的配對? 方法一:該離職教職員自行刪除配對 [S-CUS01-01] 設定>用戶資料

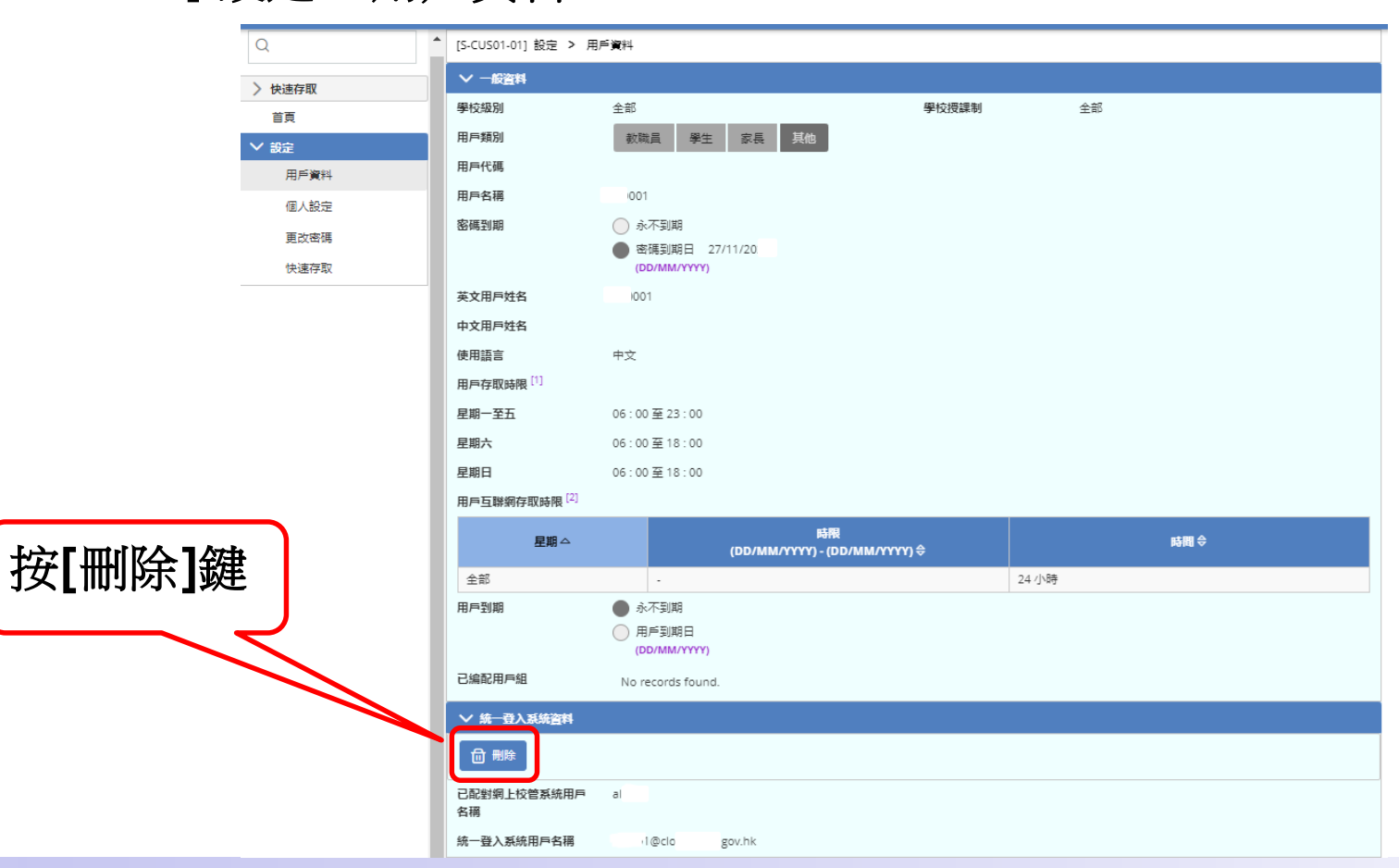

C1 oudSAMS

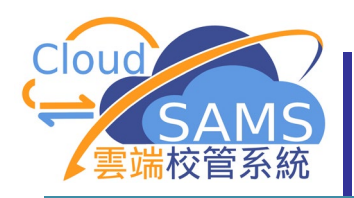

# 教職員離職

如何取消「雲端校管系統」與「統一登入系統」帳戶的配對? 方法二:擁有校長/校管系統管理員相關權限的使用者協助刪除配對 [S-SEC04-02]系統保安>存取控制>用戶>搜尋用戶

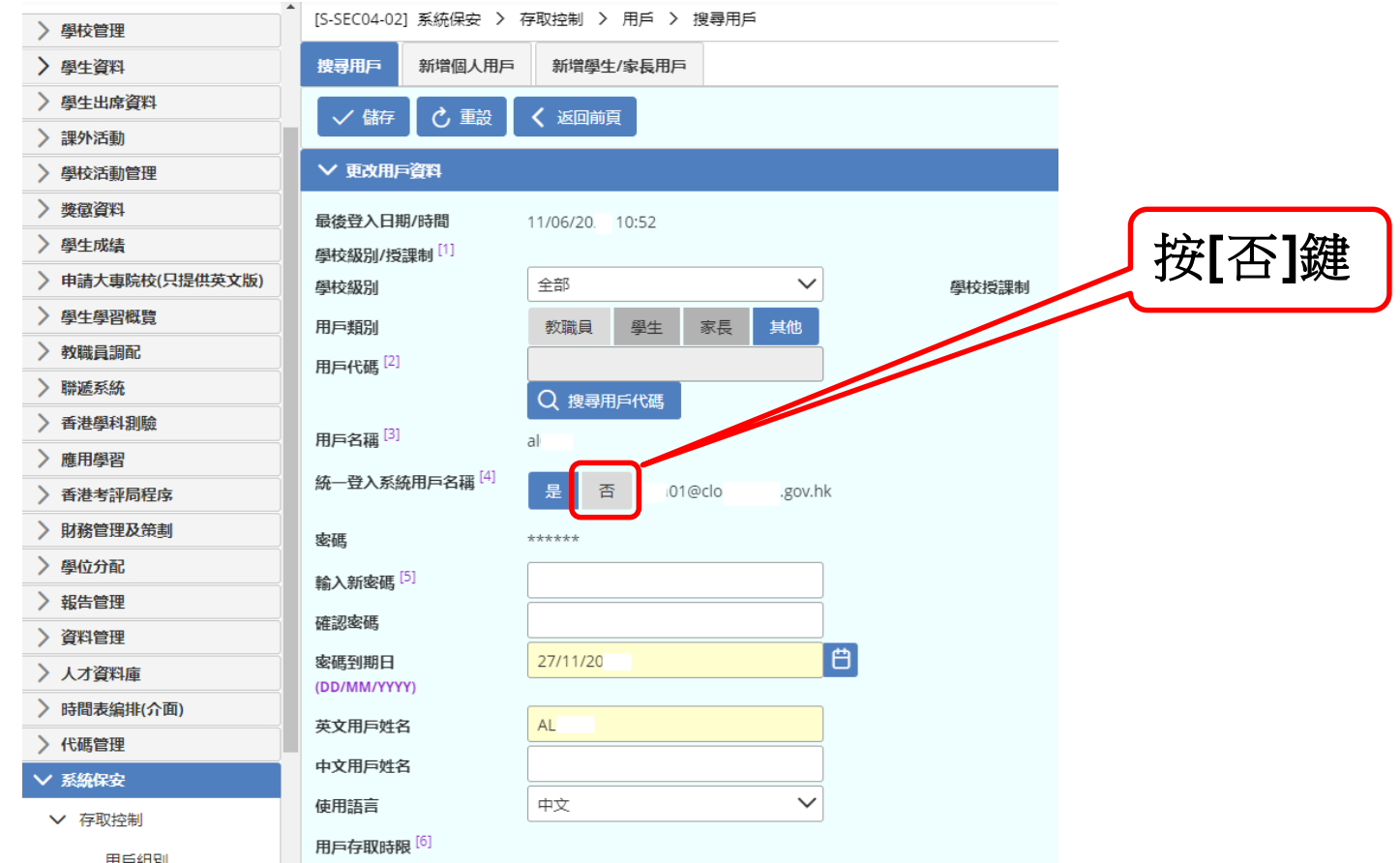

C1 oudSAMS

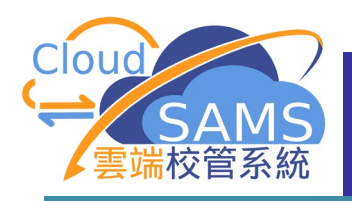

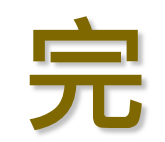